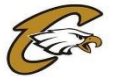

# Hello Parents and Welcome to Capital Athletics!

Before participating in any practice or game, student-athletes must complete the required documents required by the Boise School District and the Idaho High School Activities Association. These instructions provide you with step-by-step instructions on entering your athlete's information into SportsWare. If at any point you have any questions; please e-mail me your problem or question at **pam.arriola@boiseschools.org.** 

## NOTE: If you have more than one child participating in Capital Athletics, <u>YOU WILL HAVE to create a</u> <u>SEPARATE account/password for each child!</u> You can use the same email, but each child will have a separate password.

#### **IMPORTANT INFORMATION**

\*\*If you have gone through the registration process in the past for a particular athlete; please login to SportsWare using the e-mail and password you created. If you do not know your password, you can click on *reset or forgot password* at the login page. Once you log in; *start with Step #3*. If this is a new registration & the athlete has not been registered in the system; start with Step #1.

## STEP 1 – Joining Sportsware

- Go to www.swol123.net .
- Click "Join SportsWare".
- Enter Capital's ID: **303**.
- Enter your <u>ATHLETE's First and Last Name</u>, the **Parent email address**, and select "*Capital High School*" from the Group pull-down (your only option).
- You will need to be approved in SportsWare <u>manually</u> by Capital's athletic trainer before you can continue to STEP 2!
  - You will likely be approved quickly but may take as long as 24 hours depending on circumstances.

## STEP 2 – Creating Password & Logging In

- Once approved, you will receive an email that will welcome you to SportsWare OnLine, and ask that you to create a password. Please follow the steps to creating a new password. If you do not see the email, check your spam folder.
- Next, Login using your email address, and the password you just created. You are now ready to begin the online portion of athletic paperwork.
- You will be directed to the main CSMi SportsWare Athlete Portal page. On the left side of the screen, you will see a tool bar with the tabs: *My Info, Med History,* and *Forms*.

## STEP 3 – Athlete Medical History ~ this must be updated yearly!

- Click "Med History" from the tool bar on the left side of the screen.
  - Please answer or update all medical history questions "yes" or "no".
    - If yes, please comment briefly as indicated to the right side of each question.
    - All items are required to be answered.
    - <u>Make sure to change the date to</u> "today's date" at the bottom of the drop-down box with the red required
- Click "Save".
  - You are directed back to the home page

#### STEP 4 – Boise School District Forms

- Click "Forms" from the tool bar on the left side the screen.
- Complete EACH of the <u>3</u> required forms with an electronic signature. This must be a parent's signature!
  - To complete each form, click "*Select*" for the form, then "*Open*" (top right of screen)
  - <u>Do this for each form</u>
- You must fill in all the appropriate boxes and click the "*Save and Submit*" Button when completed in order for it to reach Capital and be recorded
- You will be prompted to electronically sign after you click "Save and Submit". This must be a parent signature!
  - If you forgot an area, you will be prompted back to the form to complete it

#### STEP 5 – Athlete Information

- Click on MyInfo.
- Please fill in the information for ALL of these tabs
  - General / Address / Emergency / Insurance / Medical
  - All Boxes with "*Required*" in it need to be completed
- On the "Medical" tab.
  - Under Alerts, please select (or type in) any medical conditions and or allergies your child may have.
  - If there are none, please choose "*No Known Allergies*" for one box and "*No Known Med Problems*" for the second box.
  - Under the Drugs Taken section, please type in any medications that your child takes regularly.
    If there are no medications, please select "*None*" then click on +ADD.
  - Under the Doctor Section, please type in your Family or Primary Care Physician. If you do not have one, just type in "None."
  - Click "Save".
    - You will be directed back to the home page.

## You are now finished with your child's Boise School District Athletic Paperwork!

Do not worry if the system states "not cleared to play". If you are missing something, we will let you know!

**NOTE:** The Pre-Participation Physical Exam process has not changed. This form needs to be completed and signed by a physician! Physical Exams will still be hard copies and are turned in to your athletic trainer at Capital High School. You can scan & e-mail the physical copy if you would like to do so. You can also upload physical forms in the Forms section of SportsWare by choosing the +ADD button & following steps there.

<u>If you may have questions, please contact me via email at pam.arriola@boiseschools.org</u>. Pam Arriola MPE, LAT, ATC